# Configurazione di Land Mobile Radio (LMR) / Hoot and Holler Over IP su gateway voce IOS-XE

## Sommario

Introduzione Prerequisiti **Requisiti** Componenti usati Premesse Configurazione Verifica Verifica vocale Verifica Multicast Risoluzione dei problemi Problemi di configurazione delle chiamate Problemi audio **Acquisizione PCM** Packet Capture (PCAP) Tono test DSP Test della ricezione multicast con VLC Media Player Informazioni correlate

## Introduzione

Questo documento descrive la funzionalità Land Mobile Radio (LMR) o Hoot and Holler (Hootie) che consente ai dispositivi analogici di comunicare con altri endpoint (analogici e IP) su una LAN multicast.

Voice Gateway funge da punto di demarcazione tra la rete IP e gli endpoint analogici e semplifica la conversazione tra l'audio analogico e il protocollo RTP (Real-Time Transport Protocol) multicast.

Contributo di Kyzer Davis e Matt Snow, Cisco TAC Engineers.

## Prerequisiti

## Requisiti

Cisco raccomanda la conoscenza dei seguenti argomenti:

• DSP (Digital Signal Processor)

- <u>Schede analogiche</u>
- · Licenze valide per la funzione

```
!
license boot level appxk9
license boot level uck9
! or
license boot suite FoundationSuiteK9
license boot suite AdvUCSuiteK9
```

LAN o WAN abilitata per il multicast

**Nota:** Questo documento non copre i molti aspetti della configurazione multicast sulla LAN o WAN. Per abilitare il multicast su dispositivi LAN o WAN nel percorso di rete, consultare la documentazione applicabile.

## Componenti usati

- 4451-X
- NIM-4E/M
- IOS-XE 16.3 o superiore. (Note release) [Consigliato: IOS-XE 16.7 o superiore]

```
ISR4451# show inventory
NAME: "Chassis", DESCR: "Cisco ISR4451 Chassis"
PID: ISR4451-X/K9 , VID: V03 , SN: XXXXXXXX
NAME: "NIM subslot 0/3", DESCR: "NIM-4E/M Voice Analog Module"
PID: NIM-4E/M , VID: V01 , SN: XXXXXXXX
```

**Nota:** Attivazione delle schede NIM analogiche con ISR 4000 Voice Gateway per l'utilizzo di DSP non NIM. Pertanto non è richiesto alcun DSP della scheda madre.

## Premesse

Casi di utilizzo potenziale:

- Apparecchiature radio e sistemi di allarme, compresi i dispositivi push-to-talk
- Annunci informativi multicast (trasmissioni radio)
- Sistemi a torretta analogica

**Nota:** Questi sono alcuni esempi di casi di utilizzo. L'applicazione non si limita a queste funzioni.

La <u>guida di progettazione</u> originale<u>per LMR</u> non copre gli elementi richiesti per l'ultima generazione di Cisco Voice Gateway. Di conseguenza, questo documento descrive la funzione LMR/Hootie in relazione ai dispositivi IOS-XE, quali i gateway voce ISR serie 4300 e 4400.

Di seguito è riportata una topologia di esempio.

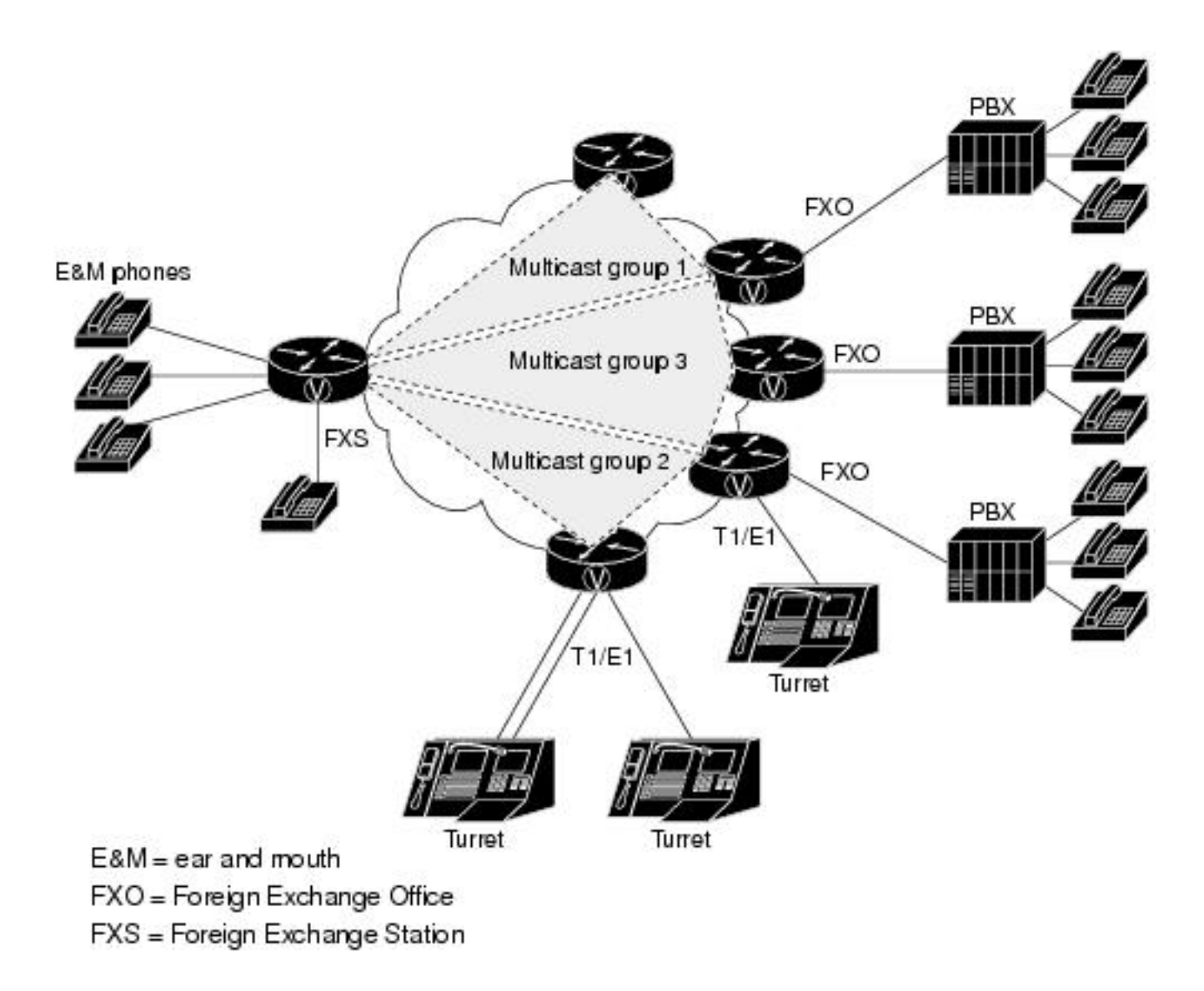

Segnalazione e supporti di livello 7

Analog Endpoint <> Ear and Mouth (E&M) Port <> Cisco Voice Gateway (4451-X) <> Multicast Enabled LAN <> IP Endpoint.

**Suggerimento**: Tenere presente che, poiché la backbone IP utilizza il multicast, il gateway vocale deve solo essere in grado di unirsi al gruppo multicast desiderato. Il gateway vocale non è a conoscenza degli altri endpoint né comunica direttamente con essi. Di conseguenza, nel presente documento viene descritta in dettaglio una configurazione di esempio, i debug, i comandi show e la risoluzione dei problemi in un unico LMR/Hoot Voice Gateway.

## Configurazione

Passaggio 1. È necessario configurare prima le licenze IOS-XE necessarie per utilizzare la funzionalità vocale e la funzionalità multicast.

```
config t
!
license boot level appxk9
license boot level uck9
! or
license boot suite FoundationSuiteK9
```

license boot suite AdvUCSuiteK9 ! exit ! wr ! reload !

Dopo aver riacceso il dispositivo, verificare che lo stato della licenza corrisponda all'output del comando show:

| ISR4451# show license fea | ature       |            |              |         |            |
|---------------------------|-------------|------------|--------------|---------|------------|
| Feature name              | Enforcement | Evaluation | Subscription | Enabled | RightToUse |
| appxk9                    | yes         | yes        | no           | yes     | yes        |
| uck9                      | yes         | yes        | no           | yes     | yes        |

Passaggio 2. Successivamente, viene definito un peer di composizione voce su IP multicast contenente l'indirizzo IP e la porta multicast desiderati.

```
!
dial-peer voice 33333 voip
destination-pattern 33333
session protocol multicast
session target ipv4:239.X.X.X:21000
codec g711ulaw
vad aggressive !
```

## Sintassi del comando Dial-peer:

### Comando CLI Descrizione

| destination-pattern<br><numero></numero>                             | Istruzione Match per il dial-peer. Necessario per rendere utilizzabile il dial-peer.                                                                                                    |
|----------------------------------------------------------------------|----------------------------------------------------------------------------------------------------|
| multicast<br>protocollo<br>sessione                                  | Indica al dispositivo che questo dial-peer è utilizzato per la funzionalità Multicast su IF                                                                                                    |
| ipv4 destinazione<br>sessione: <a.b.c.d.<br>&gt;:xxxxx</a.b.c.d.<br> | Si tratta dell'IP e della porta per il gruppo multicast a cui si unisce Voice Gateway per inviare/ricevere RTP multicast.                                                                                                    |
| codec <codec></codec>                                                | Definisce il codec da utilizzare per i pacchetti RTP multicast. I codec supportati sono G711ulaw, G711alaw, G729 e G726.                                                                                                    |
|                                                                      | Quando si disabilita VAD con il comando <b>no vad</b> , si disabilita il rilevamento dell'attività vocale per questo flusso RTP.                                                                                                    |
| [no] vad<br>[aggressivo]                                             | Quando si usa il comando vad aggressive, la soglia di rumore del VAD viene ridotta d<br>a -62 dBm. Il rumore che scende sotto la soglia di -62 dBm viene considerato silenzio<br>non viene inviato sulla rete. Inoltre, i pacchetti sconosciuti vengono considerati silenzi<br>vengono scartati. <u>Origine</u> |
|                                                                      | Nota: Se la trasmissione è vad aggressiva, è possibile che il protocollo VIF non venga visualizzato in show ip route perché il router LMR non richiede l'invio di pacchetti.                                                                                                    |

Passaggio 3. Per facilitare una connessione permanente (sempre attiva) tra il gruppo multicast e questo gateway voce per la porta analogica, è necessario definire una **classe voce permanente** e quindi applicarla alla porta voce.

!

### sintassi del comando di classe vocale permanente

| Comando CLI                                                | Descrizione                                                                                                    |
|------------------------------------------------------------|----------------------------------------------------------------------------------------------------|
| timeout registro eventi                                    | Disabilita il rilevamento della perdita di segnalazione.                                                                         |
| sincronizzazione { disabled  <br><secondi> }</secondi>     | Facoltativamente è possibile configurare il numero di secondi.                                                                   |
| signal keepalive { disabilitato  <br><secondi> }</secondi> | Specifica l'intervallo in secondi per la segnalazione del<br>pacchetto keepalive. Disabilitato non invia pacchetti<br>keepalive. |

La porta voce viene quindi configurata per il tipo di connessione desiderato per la porta E&M e quindi per il comando. (E&M o altre configurazioni analogiche specifiche non descritte in questo documento Per ulteriori informazioni, consultare la guida alla configurazione di E&M.)

Passaggio 4. Cisco Hoot and Holler over IP fornisce un bridge di comunicazioni sempre attivo. Gli utenti finali non devono comporre numeri di telefono per contattare gli altri membri di un gruppo host. Per simulare guesta funzionalità, Cisco IOS offre una funzionalità denominata Connection Trunk. Il trunk della connessione effettua una chiamata vocale permanente che non richiede alcun input da parte dell'utente finale, in quanto tutte le cifre vengono composte internamente dal router/gateway.

Questo trunk di connessione collega la porta vocale a un indirizzo multicast configurato nel passaggio di configurazione dial-peer.

1 voice-port 0/1/0 connection trunk 33333 ! Sintassi del comando Analog Port

Comando Descrizione CLI connection Specifica una connessione che emula una connessione trunk permanente a un trunk PBX. Una connessione trunk rimane permanente in assenza di chiamate attive. <numero>

Passaggio 5. Una volta completata la configurazione vocale, è necessario definire la configurazione multicast.

```
!
ip multicast-routing distributed
1
interface GigabitEthernet0/0/1
ip address Y.Y.Y.Y 255.255.255.0
ip pim sparse-mode
! interface Vif1
ip address 192.0.2.2 255.255.255.0
ip pim sparse-mode
1
interface Service-Engine0/1/0
ip pim sparse-mode
1
```

### Origine

Guida alla sintassi d comandi

Origine Guida alla sintassi de comandi Guida alla sintassi de comandi

### Note sulla configurazione del multicast:

- Le interfacce Service-Engine sono l'interfaccia di layer 3 per il PVDM sul NIM analogico. Questa interfaccia deve essere configurata con un comando Protocol Independent Multicast (PIM) come qualsiasi altra interfaccia di layer 3 in entrata/uscita
- OSPF (Open Shortest Path First) Service-Engine non richiede un indirizzo IP
- Il tipo di configurazione PIM dipende dal tipo di implementazione multicast sulla LAN
- IL routing multicast DEVE essere abilitato, anche se tutto il traffico si trova sulla stessa VLAN
- Per il protocollo RTP multicast inviato dal router, l'indirizzo IP deve essere VIF IP meno 1. Pertanto, l'origine deve essere 192.0.2.1 perché sul protocollo VIF è stato configurato 192.0.2.2 In alcuni scenari può essere VIF più 1, ma per questa configurazione il VIF ha assunto il valore meno 1. Controllare sempre **show ip route** per verificare quale VIF è utilizzato dal router.
- Il PIM RP multicast può essere lo stesso Voice Gateway, tuttavia per questa esercitazione il PIM RP multicast si trova su un altro dispositivo nella rete (2.x.x.x) che viene appreso tramite EIGRP (non mostrato)

## Verifica

Per verificare che la configurazione funzioni correttamente, consultare questa sezione.

## Verifica vocale

Una volta completate le configurazioni, viene stabilita una connessione permanente. È possibile utilizzare questo output del comando show per verificarlo;

| ISR445                               | 51# <b>sł</b>                                     | now call                                              | active                                     | voice compa                                 | ct       |        |            |          |                                                               |           |    |
|--------------------------------------|---------------------------------------------------|-------------------------------------------------------|--------------------------------------------|---------------------------------------------|----------|--------|------------|----------|---------------------------------------------------------------|-----------|----|
| <call<br>Total</call<br>             | .ID><br>call-                                     | A/O FAX<br>-legs: 2                                   | T <sec></sec>                              | Codec                                       | type     | P      | eer Addres | 5 ]      | IP R <ip>:<ud< th=""><th>lp&gt; VR</th><th>ł۶</th></ud<></ip> | lp> VR    | ł۶ |
|                                      | 115                                               | ANS                                                   | Т24                                        | g711ulaw                                    | TELE     | P      |            |          |                                                               |           |    |
|                                      | 116                                               | ORG                                                   | т0                                         | g711ulaw                                    | VOIP     | P      | 33333      | 239.x.x. | .X:21000                                                      |           |    |
|                                      |                                                   |                                                       |                                            |                                             |          |        |            |          |                                                               |           |    |
| ISR445<br>VoIP R<br>Max Pc<br>Port r | 51 <b># sl</b><br>TP Po<br>orts <i>P</i><br>cange | <b>how voip</b><br>ort Usage<br>Available<br>not cont | rtp con<br>e Inform<br>e: 19999<br>figured | <b>nnections</b><br>mation:<br>9, Ports Res | erved: 1 | 01, Po | rts in Use | : 0      |                                                               |           |    |
|                                      |                                                   |                                                       |                                            |                                             | Min      | Max    | Ports      | Ports    | Ports                                                         |           |    |
| Media-                               | Addre                                             | ess Range                                             | 9                                          |                                             | Port     | Port   | Available  | Reserved | l In-use                                                      |           |    |
| Global                               | . Medi                                            | ia Pool                                               |                                            |                                             | 8000     | 48198  | 19999      | 101      | 0                                                             |           |    |
| VoIP R                               | TP ac                                             | ctive com                                             | nnection                                   | ns :                                        |          |        |            |          |                                                               |           |    |
| No. Ca<br>MPSS V                     | llId<br>RF                                        | dst                                                   | CallId                                     | LocalRTP Rm                                 | tRTP Lo  | ocalIP |            |          |                                                               | RemoteIP  |    |
| 1<br>NO N                            | 116<br>IA                                         | 13                                                    | 15                                         | 15986                                       | 21000    | 192.0  | .2.1       |          |                                                               | 239.X.X.X |    |
| Found                                | 1 act                                             | tive RTP                                              | connect                                    | tions                                       |          |        |            |          |                                                               |           |    |

|                        |                    |                       |              | IN           | OUT        |       |            |                 |
|------------------------|--------------------|-----------------------|--------------|--------------|------------|-------|------------|-----------------|
| PORT                   | CH SIG             | -TYPE ADMI            | N OPER       | STATUS       | STATUS     | EC    |            |                 |
|                        |                    |                       | = ====       |              | =======    | ==    |            |                 |
| 0/3/1                  | e&m-               | imd <b>up</b>         | up           | trunked      | trunked    | У     |            |                 |
|                        |                    |                       |              |              |            |       |            |                 |
| ISR4451# <b>show v</b> | <i>v</i> oice call | summary               |              |              |            |       |            |                 |
| PORT                   | CODEC              | VAD VTSP ST           | ATE          |              | VPM STATE  |       |            |                 |
| 0/3/1                  | g711ulaw           | у <b>S_CONNE</b>      | ======<br>CT |              | S_TRUNKED  |       |            |                 |
|                        |                    |                       |              |              |            |       |            |                 |
| ISR4451# <b>show v</b> | <i>v</i> oice call | status                |              |              |            |       |            |                 |
| CallID CID             | ccVdb              | Port                  | Slo          | t/Bay/DSP    | Ch Calle   | ed #  | Codec      | MLPP Dial-peers |
| 0x73 12D0              | ) 0x7F7475         | CF8C08 0/3/1          |              | 0/3          | /1:1 3333  | 3     | g711ulaw   | 4 777           |
| 33333777/33333         |                    |                       |              |              |            |       |            |                 |
| l active call f        | ound               |                       |              |              |            |       |            |                 |
| ISR4451# show v        | voice trum         | k-conditioni          | ng sup       | ervisory     |            |       |            |                 |
| FAST SCAN              |                    |                       |              |              |            |       |            |                 |
| 0/3/1 : state :        | TRUNK_SC           | _CONN_DEFAUI          | T_00S,       | voice : d    | off , sign | nal : | on ,master |                 |
| status: lost ke        | eepalive,          | trunk connec          | ted          |              |            |       |            |                 |
| sequence oos :         | idle and           | 005                   |              |              |            |       |            |                 |
| pattern :rx_idl        | Le = 0000          | rx_oos = 111          | 1            |              |            |       |            |                 |
| timeout timing         | : idle =           | 0, idle_off           | = 0, r       | estart = 1   | 120, stand | dby = | 0, timeout | 2 = 30          |
| $supp_all = 0, s$      | supp_voice         | $= 0, \text{ keep}_a$ | live =       | 5            |            |       |            |                 |
| timer: oos_ais_        | _timer = 4         | 6, timer = 4          | 3            |              |            |       |            |                 |
| ISR4451# <b>show v</b> | voice trum         | k-conditioni          | ng sig       | naling       |            |       |            |                 |
| 0/3/1 :                |                    |                       |              |              |            |       |            |                 |
| bauduana atata         |                    | maal terma da         | Marchia      | amani aan a' |            |       |            |                 |

hardware-state ACTIVE signal type is NorthamericanCAS status : lost keepalive, forced playout pattern = 0xF idle monitoring : disabled tx\_idle = FALSE, rx\_idle = FALSE, tx\_oos = FALSE, lost\_keepalive = TRUE trunk\_down\_timer = 0, rx\_ais\_duration = 0, idle\_timer = 0,tx\_oos\_timer = 0

Per verificare la replica IP-analogica, controllare il nuovo comando IOS-XE:

| ISR4451# <b>show platfo</b><br>SBC Hootie structure | orm hardware qf | fp active   | feature | sbc  | hootie | group |  |  |  |
|-----------------------------------------------------|-----------------|-------------|---------|------|--------|-------|--|--|--|
| VRF                                                 |                 | = (         | C       |      |        |       |  |  |  |
| IP                                                  |                 | = 239.X.X.X |         |      |        |       |  |  |  |
| Port                                                |                 | = 2         | 21000   |      |        |       |  |  |  |
| Protocol                                            |                 | = 1         | 1       |      |        |       |  |  |  |
| Calls in group                                      |                 | = 1         | 1       |      |        |       |  |  |  |
| SBC Hootie group Sta                                | atistics        |             |         |      |        |       |  |  |  |
| Total RTP packets                                   | received        |             | = 287   | 73   |        |       |  |  |  |
| Total RTP octects                                   | received        |             | = 573   | 3520 |        |       |  |  |  |
| Total RTP packets                                   | replicated      |             | = 287   | 73   |        |       |  |  |  |
| Total RTP octects                                   | replicated      |             | = 573   | 3520 |        |       |  |  |  |
| Total RTP packets                                   | dropped         |             | = 0     |      |        |       |  |  |  |
| Total RTP octects                                   | dropped         |             | = 0     |      |        |       |  |  |  |

ISR4451# show platform hardware qfp active feature sbc hootie group SBC Hootie structure :

| VRF                          | = | 0         |
|------------------------------|---|-----------|
| IP                           | = | 239.X.X.X |
| Port                         | = | 21000     |
| Protocol                     | = | 1         |
| Calls in group               | = | 1         |
|                              |   |           |
| SBC Hootie group Statistics  |   |           |
|                              |   |           |
|                              |   |           |
| Total RTP packets received   |   | = 3111    |
| Total RTP octects received   |   | = 621032  |
| Total RTP packets replicated |   | = 3111    |
| Total RTP octects replicated |   | = 621032  |
|                              |   |           |
| Total RTP packets dropped    |   | = 0       |

## Verifica Multicast

#### Verificare i vicini PIM:

ISR4451# show ip pim neighbor
PIM Neighbor Table
Mode: B - Bidir Capable, DR - Designated Router, N - Default DR Priority,
 P - Proxy Capable, S - State Refresh Capable, G - GenID Capable,
 L - DR Load-balancing Capable
Neighbor Interface Uptime/Expires Ver DR
Address Prio/Mode
Y.Y.Y.Y GigabitEthernet0/0/1 00:20:13/00:01:41 v2 1 / DR S P G
Verificare che l'output del comando mroute sia corretto:

```
ISR4451# show ip mroute
[snip]
(192.0.2.1, 239.X.X.X), 00:01:08/00:02:20, flags: FT
Incoming interface: Vif1, RPF nbr 0.0.0.0
Outgoing interface list:
    GigabitEthernet0/0/1, Forward/Sparse, 00:01:08/00:03:19
```

Verificare che l'RP multicast sia presente nell'elenco:

```
ISR4451# show ip igmp member
Flags: A - aggregate, T - tracked
L - Local, S - static, V - virtual, R - Reported through v3
I - v3lite, U - Urd, M - SSM (S,G) channel
1,2,3 - The version of IGMP, the group is in
Channel/Group-Flags:
    / - Filtering entry (Exclude mode (S,G), Include mode (G))
Reporter:
    <mac-or-ip-address> - last reporter if group is not explicitly tracked
```

<n>/<m>- <n> reporter in include mode, <m> reporter in exclude Channel/Group Reporter Uptime Exp. Flags Interface \*,239.X.X.X 192.0.2.2 00:01:16 01:43 2VA Vi1 Verificare la replica di pacchetti multicast: RP# show ip mroute count [snip] Group: 239.X.X.X, Source count: 1, Packets forwarded: 2107, Packets received: 2108 RP-tree: Forwarding: 2/0/56/0, Other: 2/0/0 Source: 192.168.19.1/32, Forwarding: 2105/50/158/80, Other: 2106/0/1 RP# show ip mroute count [snip] Group: 239.X.X.X, Source count: 1, Packets forwarded: 2190, Packets received: 2191 RP-tree: Forwarding: 2/0/56/0, Other: 2/0/0 Source: 192.168.19.1/32, Forwarding: 2188/50/159/80, Other: 2189/0/1 Cisco CLI Analyzer (solo utenti registrati) supporta alcuni comandi show. Usare Cisco CLI

Analyzer per visualizzare un'analisi dell'output del comando **show**.

## Risoluzione dei problemi

Le informazioni contenute in questa sezione permettono di risolvere i problemi relativi alla configurazione.

### Problemi di configurazione delle chiamate

Se la connessione non viene stabilita, verificare innanzitutto la segnalazione tramite questi debug:

```
debug vpm signal
debug voip vtsp session
debug voip ccapi inout
Esempio di debug:
```

```
123165: Oct XX 13:21:55.563: htsp_process_event: [0/3/1, S_DOWN, E_HTSP_IF_INSERVICE]
123166: Oct XX 13:21:55.564: %LINK-3-UPDOWN: Interface recEive and transMit 0/3/1, changed
state to up
123167: Oct XX 13:21:55.564: recEive and transMit 0/3/1 rx_signal_map:
0 0 0 0
0 0 0 0
8 8 8 8
8 8 8 8
123168: Oct XX 13:21:55.564: recEive and transMit 0/3/1 tx signal map:
0 0 0 0
0 0 0 0
СССС
СССС
123169: Oct XX 13:21:55.564: htsp_process_event: [0/3/1, S_OPEN_PEND,
E_HTSP_GO_TRUNK]em_trunk_null_init
123170: Oct XX 13:21:55.564: flex_set_Legerity_impedance: [0/3/1] impedance = 0
123171: Oct XX 13:21:55.704: htsp_process_event: [0/3/1, S_TRUNK_NULL,
E_HTSP_INSERVE]default_trunk_down
123172: Oct XX 13:21:55.704: htsp_timer - 6204 msec
123173: Oct XX 13:21:55.919: %SYS-5-CONFIG_I: Configured from console by vty3 (192.168.19.2)
123174: Oct XX 13:22:01.908: htsp_process_event: [0/3/1, S_TRUNK_PEND, E_HTSP_EVENT_TIMER]
```

123175: Oct XX 13:22:01.908: htsp\_timer\_stop htsp\_setup\_ind 123176: Oct XX 13:22:01.908: [0/3/1] get\_local\_station\_id calling num= calling name= calling time=10/08 13:22 orig called= 123177: Oct XX 13:22:01.908: htsp\_timer - 2000 msec 123181: Oct XX 13:22:01.909: //-1/80F08D0180E8/CCAPI/cc\_api\_call\_setup\_ind\_common: Interface=0x7F7475CF8C08, Call Info( Calling Number=, (Calling Name=) (TON=Unknown, NPI=Unknown, Screening=Not Screened, Presentation=Allowed), Called Number=33333(TON=Unknown, NPI=Unknown), Calling Translated=FALSE, Subscriber Type Str=RegularLine, FinalDestinationFlag=TRUE, Incoming Dial-peer=777, Progress Indication=ORIGINATING SIDE IS NON ISDN(3), Calling IE Present=FALSE, Source Trkgrp Route Label=, Target Trkgrp Route Label=, CLID Transparent=FALSE), Call Id=-1 123203: Oct XX 13:22:01.911: //115/80F08D0180E8/CCAPI/ccCallSetupRequest: Calling Number=(TON=Unknown, NPI=Unknown, Screening=Not Screened, Presentation=Allowed), Called Number=33333(TON=Unknown, NPI=Unknown), Redirect Number=, Display Info= Account Number=, Final Destination Flag=TRUE, Guid=80F08D01-CA55-11E8-80E8-8E0AC3C8E4C4, Outgoing Dial-peer=33333 123252: Oct XX 13:22:01.914: //116/80F08D0180E8/CCAPI/cc\_api\_caps\_ack: Destination Interface=0x7F7475CF8C08, Destination Call Id=115, Source Call Id=116, Caps(Codec=g711ulaw(0x1), Fax Rate=FAX\_RATE\_VOICE(0x2), Fax Version:=0, Vad=AGGRESSIVE(0x4), Modem=OFF(0x0), Codec Bytes=160, Signal Type=2, Seq Num Start=2165) 123253: Oct XX 13:22:01.914: //115/80F08D0180E8/CCAPI/cc\_api\_caps\_ack: Destination Interface=0x7F7471175B68, Destination Call Id=116, Source Call Id=115, Caps(Codec=g711ulaw(0x1), Fax Rate=FAX\_RATE\_VOICE(0x2), Fax Version:=0, Vad=AGGRESSIVE(0x4), Modem=OFF(0x0), Codec Bytes=160, Signal Type=2, Seq Num Start=2165) 123255: Oct XX 13:22:01.914: //115/80F08D0180E8/VTSP:(0/3/1):-1:1:1/vtsp\_call\_connect: Connected Name 123256: Oct XX 13:22:01.914: //115/80F08D0180E8/VTSP:(0/3/1):-1:1:1/vtsp\_call\_connect: Connected Number 33333 123257: Oct XX 13:22:01.914: //115/80F08D0180E8/VTSP:(0/3/1):-1:1:1/vtsp\_call\_connect: Connected oct3a 0 123258: Oct XX 13:22:01.914: //115/80F08D0180E8/CCAPI/ccCallConnect: Call Entry(Connected=TRUE, Responsed=TRUE) 123265: Oct XX 13:22:01.916: htsp\_process\_event: [0/3/1, S\_TRUNK\_W\_CUTTHRU, E\_HTSP\_VOICE\_CUT\_THROUGH] 123266: Oct XX 13:22:01.916: send\_trunk\_dsp\_voice\_chnl\_mapping:[0/3/1], 1/0/0 123267: Oct XX 13:22:01.916: send\_trunk\_dsp\_sig\_chnl\_mapping:[0/3/1], 129/0/0 123268: Oct XX 13:22:01.916: recEive and transMit 0/3/1 rx\_signal\_map: 0 0 0 0 0 0 0 0 0 0 0 0 0 0 0 8 default\_trunk\_up 123269: Oct XX 13:22:01.916: recEive and transMit 0/3/1 tx\_signal\_map: 0 0 0 0 0 0 0 0 FFFF F F F F default\_trunk\_updefault\_trunk\_up 123270: Oct XX 13:22:01.916: recEive and transMit 0/3/1 rx\_signal\_map: 0 0 0 0 0 0 0 0 0 0 0 0 0 0 0 8 default trunk up 123271: Oct XX 13:22:01.916: recEive and transMit 0/3/1 tx\_signal\_map: 0 0 0 0 0 0 0 0 FFFF FFFFdefault\_trunk\_up

Se l'errore si verifica, è dovuto al comando session protocol multicast non disponibile sul dial-peer.

%VOICE\_IEC-3-GW: H323: Internal Error (H225 chn, sock fail in RAS): IEC=1.1.186.5.81.0

#### Problemi audio

Se il problema è dovuto all'assenza di audio, verificare che il gateway vocale sia stato aggiunto correttamente al gruppo multicast. Per un output di base di un dispositivo di lavoro, consultare gli output del comando nella sezione verifica di questo documento. L'interfaccia in uscita del comando show ip route per il gruppo multicast specifico non deve mai essere **Null.** Se viene visualizzata un'interfaccia in uscita Null, esaminare le configurazioni di rete applicabili per la LAN multicast perché indica che il gateway vocale non può essere aggiunto correttamente al gruppo multicast.

Esempio di interfaccia in uscita Null:

```
Router# show ip mroute 239.X.X.X
(*, 239.X.X.X), 00:22:02/stopped, RP 10.188.0.1, flags: SJCF
Incoming interface: GigabitEthernet0/0/1, RPF nbr X.X.X.X
Outgoing interface list:
    Vif1, Forward/Sparse-Dense, 00:18:27/00:02:32
(A.B.C.D, 239.X.X.X), 00:20:34/00:01:23, flags: PFT
```

```
Incoming interface: Vif1, RPF nbr 0.0.0.0
```

Outgoing interface list: Null

Se il dispositivo è inserito correttamente nel gruppo multicast ma i problemi audio persistono, usare il comando **show platform hardware qfp active feature sbc hootie group** più volte per verificare se il dispositivo è in grado di ricevere e replicare i pacchetti. I contatori devono aumentare ogni volta che viene eseguito il comando. In alternativa, è possibile eseguire il comando **show platform hardware qfp active statistics drop** per verificare se il gateway vocale rifiuta il traffico. Per cancellare questi contatori, eseguire il comando **show platform hardware qfp active statistics drop clear.** 

Se il routing **multicast IP** non è configurato, il motivo per cui Ipv4mcNoRoute viene incrementato è il seguente:

| 4451#  | show   | platform | hardware | qfp | active | statistics | drop |        |
|--------|--------|----------|----------|-----|--------|------------|------|--------|
| Global | l Drop | Stats    |          |     |        | Packets    |      | Octets |
| Ipv4mc | NoRou  |          |          |     |        | 728        |      | 145272 |

Altri problemi audio, ad esempio quelli in cui il gateway non è in grado di replicare i pacchetti RTP multicast ricevuti dal lato analogico al lato IP, possono verificarsi a causa di un problema con la configurazione multicast. Questi problemi possono manifestarsi come il motivo di perdita FIAError quando queste gocce vengono osservate. Se si verificano queste condizioni, esaminare le configurazioni multicast applicabili e verificare che il gateway possa essere aggiunto correttamente al gruppo multicast e che il comando **show ip route** disponga di un'interfaccia di output valida. Per gli output del comando baseline, vedere la sezione multicast di questo

#### documento.

| 4451#  | show   | platform | hardware | qfp | active | statistics | drop |        |
|--------|--------|----------|----------|-----|--------|------------|------|--------|
| Global | l Drop | Stats    |          |     |        | Packets    |      | Octets |
| FIAEri | ror    |          |          |     |        | 724        |      | 144800 |

Se il routing multicast non è abilitato, l'output del comando show ip route è impostato su tale stato.

ISR4451# sh ip mroute
IP Multicast Forwarding is not enabled.
[snip]

### Acquisizione PCM

Per verificare se l'audio analogico viene inviato o ricevuto su una porta voce, è possibile acquisire un PCM. Documentazione completa relativa a PCM

conf t
voice pcm capture buffer 200000
voice pcm capture destination bootflash:
exit
!
test voice port 0/1/0 pcm-dump caplog ffffff duration 255
! send audio test voice port 0/1/0 pcm-dump disable ! copy flash:/<filename>.dat
[ftp://user:pass@ip.address/filename.pcap | tftp://a.b.c.d/filename] ! TAC is required to decode
the binary .dat file into SIN/SOUT/RIN audio streams

## Packet Capture (PCAP)

Per verificare se il protocollo RTP multicast è stato inviato o ricevuto, è possibile acquisire un pacchetto (PCAP) sull'interfaccia fisica. <u>Documentazione EPC completa.</u>

! NOT IN CONFIGURATION TERMINAL monitor capture TAC int gig0/0/1 both monitor capture TAC match any ! monitor capture TAC start ! send audio monitor capture TAC stop ! monitor capture TAC export [flash:/filename.pcap | ftp://user:pass@ip.address/filename.pcap | tftp://a.b.c.d/filename] ! monitor capture TAC clear

## Tono test DSP

Se necessario, il DSP/PVDM può generare un tono di prova sul voice gateway nella direzione desiderata (lato Network-IP-LAN o lato Local-Analog-Port).

Questo tono può essere indirizzato al DSP verso l'indirizzo IP LAN Multicast. Questi comandi possono essere utilizzati per abilitare/disabilitare. La connessione deve essere attiva ed è necessario specificare la porta analogica per il test.

test voice port 0/1/0 inject-tone network 1000

 $!\ A\ 1000hz$  tone is now being generated from the analog port to the IP LAN Multicast Address test voice port 0/1/0 inject-tone network disable

Per generare un segnale dalla porta analogica del DSP, questi comandi possono essere utilizzati

per abilitare/disabilitare. La connessione deve essere attiva ed è necessario specificare la porta analogica per il test.

```
test voice port 0/1/0 inject-tone local 1000
! A 1000hz tone is now being generated out of the analog port. test voice port 0/1/0 inject-tone
local disable
```

## Test della ricezione multicast con VLC Media Player

Scaricare VLC Media Player e selezionare Media > Open Network Stream

| Media |    | Playback    | Audio   | Video        | Subtitle | Tools | View |  |
|-------|----|-------------|---------|--------------|----------|-------|------|--|
| Þ     | Ор | en File     | Ctrl+O  |              |          |       |      |  |
| Þ     | Ор | en Multiple | Files   | Ctrl+Shift+O |          |       |      |  |
| Þ     | Ор | en Folder   |         | Ctrl+F       |          |       |      |  |
| ∞     | Ор | en Disc     |         | Ctrl+D       |          |       |      |  |
| -     | Ор | en Network  | Stream. |              | Ctrl+    | N     |      |  |

Immettere l'indirizzo IP RTP multicast in questo formato e premere Play

rtp://@239.X.X.X:21000

| 🛓 Open Media                                                                                                    | Open Media <ul> <li>File</li> <li>Disc</li> <li>Network</li> </ul> Network Protocol           Please enter a network URL:                rtp://@roccol 21000                 http://www.example.com/stream.avi<br>rtp://@i1234<br>mms://mms.examples.com/stream.asx<br>rtsp://server.example.org:8080/test.s<br>http://www.yourtube.com/watch?v= |              | _      |     | $\times$ |  |  |  |  |  |  |
|----------------------------------------------------------------------------------------------------|----------------------------------------------------------------------------------------------------|--------------|--------|-----|----------|--|--|--|--|--|--|
| 🕨 File 🛛 🚱 Disc                                                                                                    | Network                                                                                                    | 📑 Capture De | vice   |     |          |  |  |  |  |  |  |
| Network Protocol                                                                                                    |                                                                                                    |              |        |     | _        |  |  |  |  |  |  |
| Please enter a networ                                                                                                    | Please enter a network URL:                                                                                                    |              |        |     |          |  |  |  |  |  |  |
| rtp://@200011110102                                                                                                    | 1000 ·                                                                                                    |              |        |     | ~        |  |  |  |  |  |  |
| http://www.example.com/stream.avi<br>rtp://@:1234<br>mms://mms.examples.com/stream.asx<br>rtsp://server.example.org:8080/test.sdp<br>http://www.yourtube.com/watch?v=gg64x |                                                                                                    |              |        |     |          |  |  |  |  |  |  |
|                                                                                                    |                                                                                                    |              |        |     |          |  |  |  |  |  |  |
|                                                                                                    |                                                                                                    |              |        |     |          |  |  |  |  |  |  |
|                                                                                                    |                                                                                                    |              |        |     |          |  |  |  |  |  |  |
| Show more options                                                                                                    |                                                                                                    |              |        |     |          |  |  |  |  |  |  |
|                                                                                                    |                                                                                                    | F            | Play 🔻 | Can | icel     |  |  |  |  |  |  |

Prossimo download e aprire Wireshark. Selezionare quindi l'interfaccia specifica desiderata per l'acquisizione dei pacchetti.

Avviare un'acquisizione con il filtro di rtp.

Se tutte le operazioni sono andate a buon fine, è necessario essere uniti all'RP multicast. Gli stessi comandi multicast possono essere eseguiti dall'RP per verificare che il PC sia stato aggiunto al gruppo multicast.

Generare un tono tramite i comandi del tono o far parlare un endpoint analogico.

A questo punto, è necessario visualizzare i pacchetti in wireshark. Tenere presente che l'IP di origine deve essere VIF IP meno 1, quindi per il test deve essere 192.0.2.2 -1 = 192.0.2.1.

| No | . ^ | Time               | Source                                                                                                    | Destination        | Destination Port | Protocol | Length | Info                   |                |          |                 |      |
|----|-----|--------------------|----------------------------------------------------------------------------------------------------|--------------------|------------------|----------|--------|------------------------|----------------|----------|-----------------|------|
| ÷  |     | 33 14:08:31.960373 | Jacob Jacob | ABOR               | 21000            | RTP      | 214    | PT=ITU-T G.711 PCMU, S | SRC=0x79D4, Se | ea=3718, | Time=669534125. | Mark |
|    |     | 34 14:08:31.980461 | 319923.68831931                                                                                                    | 2510.000.00.0      | 21000            | RTP      | 214    | PT=ITU-T G.711 PCMU, S | SRC=0x79D4, Se | eq=3719, | Time=669534285  |      |
|    |     | 35 14:08:32.000448 | 019922.01685.0199.01                                                                                                    | 2589.0001.88.0     | 21000            | RTP      | 214    | PT=ITU-T G.711 PCMU, S | SRC=0x79D4, Se | eq=3720, | Time=669534445  |      |
|    |     | 36 14:08:32.020594 | 1992.1682.199.1                                                                                                    | 2510.000.00.0      | 21000            | RTP      | 214    | PT=ITU-T G.711 PCMU, S | SRC=0x79D4, Se | eq=3721, | Time=669534605  |      |
|    |     | 37 14:08:32.040123 | 0.992.0.088.019.01                                                                                                    | 2589.0001.88.0     | 21000            | RTP      | 214    | PT=ITU-T G.711 PCMU, S | SRC=0x79D4, Se | eq=3722, | Time=669534765  |      |
|    |     | 38 14:08:32.060368 | 01992801688019901                                                                                                    | 2589.0001.08.0     | 21000            | RTP      | 214    | PT=ITU-T G.711 PCMU, S | SRC=0x79D4, Se | eq=3723, | Time=669534925  |      |
|    |     | 39 14:08:32.080459 | 1992.1680.199.1                                                                                                    | 2549.0001.00.0     | 21000            | RTP      | 214    | PT=ITU-T G.711 PCMU, S | SRC=0x79D4, Se | eq=3724, | Time=669535085  |      |
|    |     | 40 14:08:32.100577 | 31992.31685.3199.31                                                                                                    | 2589.000082.00     | 21000            | RTP      | 214    | PT=ITU-T G.711 PCMU, S | SRC=0x79D4, Se | eq=3725, | Time=669535245  |      |
|    |     | 42 14:08:32.120098 | 1992.1686.199.1                                                                                                    | 25149-010101-08-01 | 21000            | RTP      | 214    | PT=ITU-T G.711 PCMU, S | SRC=0x79D4, Se | eq=3726, | Time=669535405  |      |
|    |     | 43 14:08:32.140343 | 1992.0686.019.0                                                                                                    | 2589.000088.00     | 21000            | RTP      | 214    | PT=ITU-T G.711 PCMU, S | SRC=0x79D4, Se | eq=3727, | Time=669535565  |      |
|    |     | 44 14:08:32.160470 | 31992.31686.3199.31                                                                                                    | 2589.000088.00     | 21000            | RTP      | 214    | PT=ITU-T G.711 PCMU, S | SRC=0x79D4, Se | eq=3728, | Time=669535725  |      |
|    |     | 45 14:08:32.180532 | 319923.68931931                                                                                                    | 25189000018900     | 21000            | RTP      | 214    | PT=ITU-T G.711 PCMU, S | SRC=0x79D4, Se | eq=3729, | Time=669535885  |      |
|    |     | 46 14:08:32.200625 | 3199231685319131                                                                                                    | 2589.000088.00     | 21000            | RTP      | 214    | PT=ITU-T G.711 PCMU, S | SRC=0x79D4, Se | eq=3730, | Time=669536045  |      |
|    |     | 47 14:08:32.220073 | 319923168831931                                                                                                    | 2589.0000.88.00    | 21000            | RTP      | 214    | PT=ITU-T G.711 PCMU, S | SRC=0x79D4, Se | eq=3731, | Time=669536205  |      |
|    |     | 48 14:08:32.240231 | 319923168531931                                                                                                    | 2589.000082.00     | 21000            | RTP      | 214    | PT=ITU-T G.711 PCMU, S | SRC=0x79D4, Se | eq=3732, | Time=669536365  |      |
|    |     | 49 14:08:32.260346 | 3199231,686319931                                                                                                    | 2589.000088.00     | 21000            | RTP      | 214    | PT=ITU-T G.711 PCMU, S | SRC=0x79D4, Se | eq=3733, | Time=669536525  |      |
|    |     | 50 14:08:32.280352 | 319923168931931                                                                                                    | 2589.000089.00     | 21000            | RTP      | 214    | PT=ITU-T G.711 PCMU, S | SRC=0x79D4, Se | eq=3734, | Time=669536685  |      |
|    |     | 51 14:08:32.300434 | 31592231,6852315931                                                                                                    | 2589.000088.00     | 21000            | RTP      | 214    | PT=ITU-T G.711 PCMU, S | SRC=0x79D4, Se | eq=3735, | Time=669536845  |      |
|    |     | 52 14:08:32.320509 | 192.168.19.1                                                                                                    | 2589.0001.00.01    | 21000            | RTP      | 214    | PT=ITU-T G.711 PCMU, S | SRC=0x79D4, Se | eg=3736, | Time=669537005  |      |

<u>Cisco CLI Analyzer (solo utenti registrati) supporta alcuni comandi</u> show. Usare Cisco CLI Analyzer per visualizzare un'analisi dell'output del comando show.

Nota: consultare le <u>informazioni importanti sui comandi di debug prima di usare i comandi di</u> debug.

## Informazioni correlate

## • Difetti noti

<u>CSCvd18792</u> - ISR4K - La porta E&M di Hoot and Holler non può essere associata a un hub multicast

<u>CSCve6876</u> - ISR4K - la registrazione RP multicast viene scartata per i pacchetti provenienti da DSP

CSCve71893 - ISR4K - Problema di replica multicast Hoot and Holler

Documentazione e supporto tecnico - Cisco System